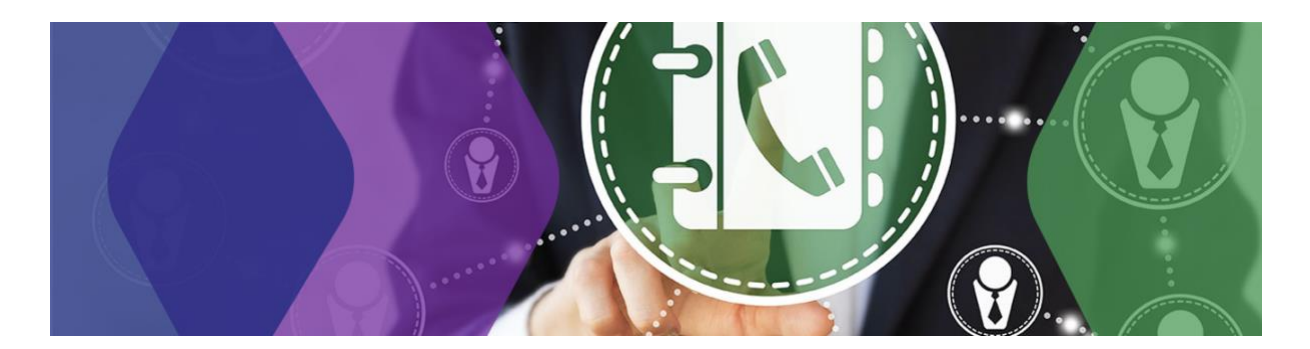

#### Instructie inloggen Contactendatabase Implementatie Woonplaatsbeginsel Jeugd – voor gemeenten en zorgaanbieders

De url voor de contactendatabase is: <u>https://wpb.pleio.nl/</u>. Je komt dan op de volgende pagina:

# Contactendatabase Woonplaatsbeginsel Jeugd Deze site is besloten. Log in om toegang te krijgen. Log in met Pleio Account Nog geen account? Registreer

De contactendatabase is gemaakt in Pleio, een open source samenwerkingsplatform voor de overheid.

- Als je nog geen pleio-account hebt, dan moet je eerst een pleio-account aanmaken via <u>https://account.pleio.nl/login/</u>. Gebruik hiervoor het e-mailadres\* waarmee je toegang wilt aanvragen óf waarop je de uitnodiging hebt ontvangen.
  - Klik op 'Log in met Pleio-account' en vraag toegang aan voor de contactendatabase. Een collega van het Ketenbureau controleert of het een gemeente-adres is en geeft toegang.
  - Heb je een uitnodiging ontvangen: ga dan zodra je een account hebt aangemaakt terug naar de uitnodigingsmail en klik opnieuw op de link. Het systeem herkent je e-mailadres en je krijgt dan toegang tot de database.

\*Gebruik voor het inloggen – bij voorkeur - je persoonlijk werk-e-mailadres. In je profiel kun je als je wilt een ander e-mailadres opgeven, bijvoorbeeld het e-mailadres van een gezamenlijke mailbox. Je persoonlijk e-mailadres is dus niet zichtbaar, als je dat niet wilt.

Doel van de contactendatabase is dat professionals snel contact hebben met de juiste persoon binnen een organisatie.

#### Тір

Een aantal zorgaanbieders heeft inmiddels een speciaal e-mailadres geopend voor de implementatie van het woonplaatsbeginsel Jeugd, bijvoorbeeld: <u>woonplaatsbeginsel@zorgaanbieder.nl</u>

## Je eigen profiel aanmaken

De eerste keer dat je inlogt, krijg je eerst nog de vraag om je profiel verder in te vullen. Hieronder een paar tips:

| Amadem       Image: State of the state of the state of t                                                                                                    | In je profiel ontbreken een aantal velden. We vragen je vriendelijk deze<br>velden in te vullen. | Tips:                                                                                                    |
|----------------------------------------------------------------------------------------------------|--------------------------------------------------------------------------------------------------|----------------------------------------------------------------------------------------------------|
| mean       paar velden:         Weing       Dit veld is alleen bedoeld voor gemeenten.         Weing       Dit veld is alleen bedoeld voor gemeenten.         Weing       Dit veld is alleen bedoeld voor gemeenten.         Weing       Dit veld is alleen bedoeld voor gemeenten.         Weing       Dit veld is alleen bedoeld voor gemeenten.         Weingening       Dit veld is alleen bedoeld voor gemeenten.         Weingening       Dit veld is alleen bedoeld voor gemeenten.         Weingening       Dit veld is alleen medewerkingsverband'         Mindigening       Veld 'Neit bereikbaar op'         Alleen gemeenten en zorgaanbieders hebben toegang tot deze database. En alleen medewerkers die zelf in de database staan, hebben toegang tot deze database. En alleen medewerkers die zelf in de database staan, hebben toegang tot deze database. En alleen medewerkerigit is wie hij/zij zegt dat is is. Hier zore, knip de verificatieccode gebruiken als hulpmiddel. De 'code' die je kiest, mag je zelf verzinnen.         Ferdi der 1*       Veld 'Gemeenten'         Alleen voor gemeenten: selecterer hier de gemeente waarvoor je werkzaam bent. Werk je voor meer gemeenten? Voig dan de tip die ook geld voor her veld 'Niet goed bereikbaar op'.         Zodra je in de database zit, kun je in je profiel heel makkelijk meer gemeenten selecteren en toevoegen (veel makkelijker dan hier ©).         Weid 'AGB-code'         Alleen voor zorgaanbieders/Gi's: Tik hier zorgvuldig de naam van de zorgaanbieders/Gi's: Tik hier zorgvuldig de na                                                                                                    | Aanhef                                                                                           | De meeste velden spreken voor zich. Een toelichting op een                                                                         |
| Weld 'Samenwerkingsverband'         Dit veld is alleen bedoeld voor gemeenten.         Weld 'Samenwerkingsverband'         Dit veld is alleen bedoeld voor gemeenten.         Weld 'Miet bereikbaar op'         Als je de 'command'-toets ingedrukt houdt, kun je meer<br>opties selecteren. Onze tip: laat dit veld even open. Zodra je<br>in de database zit, kun je ip profiel heel makkelijk wijzigen en<br>dan kun je veel eenvoudiger meer opties selecteren.         Weld 'E-mail adres 1'*         Een e-mailadres invullen is verplicht.         Weitsteed         Weitsteed         Maningscheiden         Maningscheiden                                                                                                    | Functie*                                                                                         | paar velden:                                                                                                    |
| in summertinguentiand       Veld 'Niet bereikbaar op'         Als je de 'command'-toets ingedrukt houdt, kun je meer opties selecteren. Onze tip: laat dit veld even open. Zodra je in de database zit, kun je je porfel heel makkelijk wijzigen en dan kun je veel eenvoudiger meer opties selecteren.         Veld 'Verificatiecode'         Werdendeningen         Werdendeningen         Werdeningen <td>Afdeling</td> <td>Veld 'Samenwerkingsverband'<br/>Dit veld is alleen bedoeld voor gemeenten.</td>                                                                                                    | Afdeling                                                                                         | Veld 'Samenwerkingsverband'<br>Dit veld is alleen bedoeld voor gemeenten.                                                          |
| Image: Selecter:       Onze tip: last dit veld even open. Zodra je in de database zit, kun je je profiel heel makkelijk wijzigen en dan kun je veel eenvoudiger meer opties selecteren.         Image: Selecter:       Veld 'E-mail adres 1'*         Een e-mailadres invullen is verplicht.       Veld 'Verificatiecode'         Miningenter:       Veld 'Verificatiecode'         Miningenter:       Veld 'Verificatiecode'         Miningenter:       Veld 'Verificatiecode'         Miningenter:       Veld 'Verificatiecode'         Miningenter:       Veld 'Verificatiecode'         Miningenter:       Veld 'Verificatiecode'         Miningenter:       Veld 'Verificatiecode'         Miningenter:       Veld 'Verificatiecode'         Miningenter:       Veld 'Verificatiecode'         Miningenter:       Veld 'Verificatiecode'         Alleen gemeenten en zorgaanbieders hebben toegang tot deze database. En alleen medewerkers die zelf in de database stan, hebben toegang tot deze database. Stan, hebben toegang tot deze database. En alleen medewerkers die zelf in de database zit, is is in tervoor kun je de verificatiecode gebruiken als hulpmiddel. De 'code' die je kiest, mag je zelf verzinnen.         Veld 'Gemeenter'       Alleen voor gemeenten: selecter hier de gemeente waarvoor je werkzaam bent. Werk je voor meer gemeenten? Volg dan de tip die ook geldt voor het veld 'Niet goed bereikbaar op'. Zodra je in de database zit, kun je in je profiel heel makkelijk meer gemeenten selecteren en toevoegen (veel makkelijker dan hier © )                                                                                                    | Naam samenwerkingsverband                                                                        | <b>Veld 'Niet bereikbaar op'</b><br>Als ie de 'command'-toets ingedrukt houdt, kun ie meer                                         |
| Twiedendummer 2         Wet ged winkbar op:         Mandagenide<br>Bondagenide<br>Wendagenide<br>Wendageni<br>Wendageni<br>Wendageni<br>Wendagenide<br>Wendageni<br>Wendageni<br>Wendageni<br>Wen | Telefoonnummer 1                                                                                 | opties selecteren. Onze tip: laat dit veld even open. Zodra je<br>in de database zit, kun je je profiel heel makkelijk wijzigen en |
| Weld 'E-mail adres 1'*         Weigedebackgrounde         Mandagender         Mandagender         Annorm         Mandagender         Mandagender         Mandagender         Mandagender         Mandagender         Mandagender         Mandagender         Mandagender         Mandagender         Mandagender <td>Telefoonnummer 2</td> <td>dan kun je veel eenvoudiger meer opties selecteren.</td>                                                                                                    | Telefoonnummer 2                                                                                 | dan kun je veel eenvoudiger meer opties selecteren.                                                                                |
| Net gedentities op       Een e-mailadres invullen is verplicht.         Maradgentdag       Weitdegentdag         Weitdgentdag       Weitdegentdag         Weitdegentdag       Alleen gemeenten en zorgaanbieders hebben toegang tot deze database. En alleen medewerkers die zelf in de database staan, hebben toegang tot de gegevens. Het kan voorkomen dat je graag wilt checken dat je zeker weet dat diegene die je aan de telefoon hebt, ook daadwerkelijk is wie hij/zij zegt dat ie is. Hiervoor kun je de verificatiecode gebruiken als hulpmiddel. De 'code' die je kiest, mag je zelf verzinnen.         Kandeerste       Veld 'Gemeenten'         Alleen voor gemeenten: selecteer hier de gemeente waarvoor je werkzaam bent. Werk je voor meer gemeenten? Volg dan de tip die ook geldt voor het veld 'Niet goed bereikbaar op'. Zodra je in de database zit, kun je in je profiel heel makkelijk meer gemeenten selecteren en toevoegen (veel makkelijker dan hier © ).         Aateen       Veld 'AGB-code'         Alleen voor zorgaanbieders/Gi's       Veld 'Nestigingsplaats ZA/Gi'         Alleen voor zorgaanbieders/Gi's       Veld 'Neam zorgaanbieders/Gi's         Veld 'Neam zorgaanbieders/Gi's: Tik hier zorgvuldig de naam van de zorgaanbieders/Gi in: dit is het enige veld dat later niet meer aan te passen is.         Kanneer       Alleen voor zorgaanbieders/Gi in: dit is het enige veld dat later niet meer aan te passen is.                                                                                                    |                                                                                                  | Veld 'E-mail adres 1'*                                                                                                    |
| Particular         Writication         Writication         Annual and informatic         Annual and informatic         Annual and informatic         Annual and informatic         Annual and informatic         Image: Annual and informatic         Image: Annual annual annual annual annual annual annual annual annual annual annual annual annual annual annual annual annual annual annual annual annual annual annual annual annual annual annual annual annual annual annual annual annual annual annual annual annual annual an                                                                                                    | Niet goed bereikbaar op:<br>Maandagochtend                                                       | Een e-mailadres invullen is verplicht.                                                                                             |
| Weinfestended       Alleen gemeenten en zorgaanbieders hebben toegang tot de ze database. En alleen medewerkers die zelf in de database staan, hebben toegang tot de gegevens. Het kan voorkomen dat je graag wilt checken dat je zeker weet dat diegene die je aan de telefoon hebt, ook daadwerkelijk is wie hij/zij zegt dat ie is. Hiervoor kun je de verificatiecode gebruiken als hulpmiddel. De 'code' die je kiest, mag je zelf verzinnen.         temail adres 1*       Veld 'Gemeenten'         Alleen voor gemeenten: selecteer hier de gemeente waarvoor je werkzaam bent. Werk je voor meer gemeenten? Volg dan de tip die ook geldt voor het veld 'Niet goed bereikbaar op'. Zodra je in de database zit, kun je in je profiel heel makkelijk meer gemeenten selecteren en toevoegen (veel makkelijker dan hier © ).         Aateen       Veld 'AGB-code'         Alleen voor zorgaanbieders/Gi's       Veld 'Naam zorgaanbieders/Gi's         Weld 'Naam zorgaanbieders/Gi's       Veld 'Naam zorgaanbieders/Gi's         weidingenabedeer       Alleen voor zorgaanbieders/Gi's         Weld 'Naam zorgaanbieders/Gi's       Veld 'Naam zorgaanbieders/Gi's         weidingenabedeer of di       Alleen voor zorgaanbieders/Gi's is het enige veld dat later niet meer aan te passen is.                                                                                                    | Maandagmiddag<br>Dinsdagochtend<br>Dinsdagmiddag                                                 | Veld 'Verificatiecode'                                                                                                    |
| verificatiesede         Anvuilende informatie         Anvuilende informatie         Anvuilende informatie         Anvuilende informatie         Anvuilende informatie         Anvuilende informatie         Anvuilende informatie         Anvuilende informatie         Anvuilende informatie         Anvuilende informatie         Anvoilende informatie         Anvoilende informatie         Ermail adres 1*         Veld 'Gemeenten'         Alleen voor gemeenten: selecteer hier de gemeente waarvoor<br>je werkzaam bent. Werk je voor meer gemeenten? Volg dan<br>de tip die ook geldt voor het veld 'Niet goed bereikbaar op'.<br>Zodra je in de database zit, kun je in je profiel heel makkelijker<br>dan hier © ).         Adterer         Veld 'AGB-code'         Alleen voor zorgaanbieders/Gi's         Veld 'Naam zorgaanbieders/Gi's         Veld 'Naam zorgaanbieders/Gi's: Tik hier zorgvuldig de naam<br>van de zorgaanbieder/Gi in: dit is het enige veld dat later niet<br>meer aan te passen is.         Als je op 'Ga verder' klikt, kom je op de homepage van de<br>Contactendatabase                                                                                                    | Woensdagochtend                                                                                  | Alleen gemeenten en zorgaanbieders hebben toegang tot                                                                              |
| Aurwitende informatie       staan, hebben toegang tot de gegevens. Het kan voorkomen dat je graag wilt checken dat je zeker weet dat diegene die je aan de telefoon hebt, ook daadwerkelijk is wie hij/zij zegt dat ie is. Hiervoor kun je de verificatiecode gebruiken als hulpmiddel. De 'code' die je kiest, mag je zelf verzinnen.         E-mail adres 1*       Veld 'Gemeenten'         Alleen voor gemeenten: selecteer hier de gemeente waarvoor je werkzaam bent. Werk je voor meer gemeenten? Volg dan de tip die ook geldt voor het veld 'Niet goed bereikbaar op'. Zodra je in de database zit, kun je in je profiel heel makkelijk meer gemeenten selecteren en toevoegen (veel makkelijker dan hier © ).         Alleen voor zorgaanbieders/Gi's       Veld 'AGB-code'         Alleen voor zorgaanbieders/Gi's       Veld 'Naam zorgaanbieders of GI'         Alleen voor zorgaanbieders/Gi's: Tik hier zorgvuldig de naam van de zorgaanbieders/Gi's: Tik hier zorgvuldig de naam van de zorgaanbieders/Gi is: dit is het enige veld dat later niet meer aan te passen is.         Verd 'Ga verder' klikt, kom je op de homepage van de Contactendatabase                                                                                                    | Verificatiecode                                                                                  | deze database. En alleen medewerkers die zelf in de database                                                                       |
| Astronomete       dat je graag wilt checken dat je zeker weet dat diegene die je aan de telefoon hebt, ook daadwerkelijk is wie hij/zij zegt dat ie is. Hiervoor kun je de verificatiecode gebruiken als hulpmiddel. De 'code' die je kiest, mag je zelf verzinnen.         E-mail adres 1*       Veld 'Gemeenten'         Alleen voor gemeenten: selecteer hier de gemeente waarvoor je werkzaam bent. Werk je voor meer gemeenten? Volg dan de tip die ook geldt voor het veld 'Niet goed bereikbaar op'. Zodra je in de database zit, kun je in je profiel heel makkelijk meer gemeenten selecteren en toevoegen (veel makkelijker dan hier © ).         Aster       Veld 'AGB-code'         Alleen voor zorgaanbieders/GI's       Veld 'Vestigingsplaats ZA/GI'         Alleen voor zorgaanbieders/GI's       Veld 'Naam zorgaanbieders/GI's         Veld 'Naam zorgaanbieders/GI in: dit is het enige veld dat later niet meer aan te passen is.       Als je op 'Ga verder' klikt, kom je op de homepage van de Contactendatabase                                                                                                    |                                                                                                  | staan, hebben toegang tot de gegevens. Het kan voorkomen                                                                           |
| aan de telefoon hebt, ook daadwerkelijk is wie hij/zij zegt dat         ie is. Hiervoor kun je de verificatiecode gebruiken als         hulpmiddel. De 'code' die je kiest, mag je zelf verzinnen.         Veld 'Gemeenten'         Alleen voor gemeenten: selecteer hier de gemeente waarvoor         je werkzaam bent. Werk je voor meer gemeenten? Volg dan         de tip die ook geldt voor het veld 'Niet goed bereikbaar op'.         Zodra je in de database zit, kun je in je profiel heel makkelijk         meer gemeenten selecteren en toevoegen (veel makkelijker         aatnee         Aatnee         Veld 'AGB-code'         Alleen voor zorgaanbieders/Gi's         Veld 'Vestigingsplaats ZA/Gi'         Alleen voor zorgaanbieders/Gi's         Veld 'Naam zorgaanbieders/Gi's         Veld 'Naam zorgaanbieders/Gi's         Veld 'Naam zorgaanbieders/Gi's         Veld 'Naam zorgaanbieders/Gi's         Veld 'Naam zorgaanbieders/Gi's         Veld 'Naam zorgaanbieders/Gi's         Veld 'Naam zorgaanbieders/Gi's:         Als je op 'Ga verder' klikt, kom je op de homepage van de Contactendatabase                                                                                                    | Aanvullende informatie                                                                           | dat je graag wilt checken dat je zeker weet dat diegene die je                                                                     |
| E-mail adres 1*       ie is. Hiervoor kun je de verificatiecode gebruiken als hulpmiddel. De 'code' die je kiest, mag je zelf verzinnen.         E-mail adres 1*       Alleen voor gemeenten: selecteer hier de gemeente waarvoor je werkzaam bent. Werk je voor meer gemeenten? Volg dan de tip die ook geldt voor het veld 'Niet goed bereikbaar op'. Zodra je in de database zit, kun je in je profiel heel makkelijk meer gemeenten selecteren en toevoegen (veel makkelijker dan hier © ).         Naar Gemeenten       Veld 'AGB-code'         Aattere       Veld 'AGB-code'         Aattere       Veld 'AGB-code'         Aattere       Veld 'Vestigingsplaats ZA/GI'         Veld 'Vestigingsplaats ZA/GI'       Alleen voor zorgaanbieders/GI's         Veld 'Naam zorgaanbieders/GI's       Veld 'Naam zorgaanbieders/GI's         Veld 'Naam zorgaanbieders/GI's       Veld 'Naam zorgaanbieders/GI's         Nam zergaanbieder of GI       Alleen voor zorgaanbieders/GI's         Keittigeerde er GI       Als je op 'Ga verder' klikt, kom je op de homepage van de Contactendatabase                                                                                                    |                                                                                                  | aan de telefoon hebt, ook daadwerkelijk is wie hij/zij zegt dat                                                                    |
| Image: selected interface interface                                                                                                    |                                                                                                  | ie is. Hiervoor kun je de verificatiecode gebruiken als                                                                            |
| E-mail adres 1*       Veld 'Gemeenten'         E-mail adres 2       Alleen voor gemeenten: selecteer hier de gemeente waarvoor je werkzaam bent. Werk je voor meer gemeenten? Volg dan de tip die ook geldt voor het veld 'Niet goed bereikbaar op'. Zodra je in de database zit, kun je in je profiel heel makkelijker dan hier © ).         Nam Gemeenten       Veld 'AGB-code'         Methverker Woorplastsejnsel æugd       Veld 'AGB-code'         Aatren       Veld 'AGB-code'         Vestigingsplaats ZA/Gi*       Veld 'Vestigingsplaats ZA/Gi'         Vestigingsplaats ZA/Gi*       Veld 'Naam zorgaanbieders/GI's         Veld 'Naam zorgaanbieders/GI's: Tik hier zorgvuldig de naam van de zorgaanbieders/GI's: Tik hier zorgvuldig de naam van de zorgaanbieder/GI in: dit is het enige veld dat later niet meer aan te passen is.         Als je op 'Ga verder' klikt, kom je op de homepage van de Contactendatabase                                                                                                    |                                                                                                  | hulpmiddel. De 'code' die je kiest, mag je zelf verzinnen.                                                                         |
| Image: selecter hier de gemeente waarvoor je werkzaam bent. Werk je voor meer gemeenten? Volg dan de tip die ook geldt voor het veld 'Niet goed bereikbaar op'. Zodra je in de database zit, kun je in je profiel heel makkelijk meer gemeenten selecteren en toevoegen (veel makkelijker dan hier © ).         Aae three de database zit, kun je in je profiel heel makkelijker dan hier © ).         Ader ode         Image: selecter de database zit, kun je in je profiel heel makkelijker dan hier © ).         Ader ode         Image: selecter de database zit, kun je in je profiel heel makkelijker dan hier © ).         Veld 'AGB-code'         Alleen voor zorgaanbieders/GI's         Veld 'Vestigingsplaats ZA/GI'         Alleen voor zorgaanbieders of GI'         Alleen voor zorgaanbieders/GI's: Tik hier zorgvuldig de naam van de zorgaanbieder/GI in: dit is het enige veld dat later niet meer aan te passen is.         Als je op 'Ga verder' klikt, kom je op de homepage van de Contactendatabase                                                                                                    | E-mail adres 1*                                                                                  | Veld 'Gemeenten'                                                                                                    |
| E-mail adres 2       je werkzaam bent. Werk je voor meer gemeenten? Volg dan         Martinger       de tip die ook geldt voor het veld 'Niet goed bereikbaar op'.         Nam Gemeenten       Zodra je in de database zit, kun je in je profiel heel makkelijker         Matter       da hiner © ).         Aaten       Veld 'AGB-code'         Alleen voor zorgaanbieders/Gi's       Veld 'Vestigingsplaats ZA/Gi'         Vestigingsplaats ZA/Gi*       Veld 'Naam zorgaanbieders/Gi's         Veld 'Naam zorgaanbieder of Gi       Alleen voor zorgaanbieders/Gi's: Tik hier zorgvuldig de naam van de zorgaanbieder/Gi in: dit is het enige veld dat later niet meer aan te passen is.         Nam zorgaanbieder of Gi       Als je op 'Ga verder' klikt, kom je op de homepage van de Contactendatabase                                                                                                    |                                                                                                  | Alleen voor gemeenten: selecteer hier de gemeente waarvoor                                                                         |
| Image: Content of Gi       de tip die ook geldt voor het veld 'Niet goed bereikbaar op'.         Zodra je in de database zit, kun je in je profiel heel makkelijk meer gemeenten selecteren en toevoegen (veel makkelijker dan hier © ).         Zodra je in de database zit, kun je in je profiel heel makkelijk meer gemeenten selecteren en toevoegen (veel makkelijker dan hier © ).         Zodra je in de database zit, kun je in je profiel heel makkelijk meer gemeenten selecteren en toevoegen (veel makkelijker dan hier © ).         Zodra je in de database zit, kun je in je profiel heel makkelijk meer gemeenten selecteren en toevoegen (veel makkelijker dan hier © ).         Zodra je in de database zit, kun je in je profiel heel makkelijk meer gemeenten selecteren en toevoegen (veel makkelijker dan hier © ).         Zodra je in de database zit, kun je in je profiel heel makkelijk meer gemeenten selecteren en toevoegen (veel makkelijker dan hier © ).         Veld 'AGB-code'         Alleen voor zorgaanbieders/GI's         Veld 'Vestigingsplaats ZA/GI'         Alleen voor zorgaanbieders/GI's.         Veld 'Naam zorgaanbieders/GI's: Tik hier zorgvuldig de naam van de zorgaanbieder/GI in: dit is het enige veld dat later niet meer aan te passen is.         Als je op 'Ga verder' klikt, kom je op de homepage van de Contactendatabase                                                                                                    | E-mail adres 2                                                                                   | je werkzaam bent. Werk je voor meer gemeenten? Volg dan                                                                            |
| Nam Geneenten       Zodra je in de database zit, kun je in je profiel heel makkelijk         Medewerker Woonplaatsbeginsel Jeugd       meer gemeenten selecteren en toevoegen (veel makkelijker dan hier ③ ).         Aaten       Aaten         Aas merer       Medewerker (veel makkelijker dan hier ④ ).         AdB-code       Veld 'AGB-code'         Aaten       Alleen voor zorgaanbieders/GI's         Vestigingsplaats ZA/GI*       Veld 'Vestigingsplaats ZA/GI'         Geneente       Zorgaanbieder of GI         Zorgaanbieder of GI       Veld 'Naam zorgaanbieders/GI's: Tik hier zorgvuldig de naam van de zorgaanbieder/GI in: dit is het enige veld dat later niet meer aan te passen is.         Nam zorgaanbieder of GI       Alls je op 'Ga verder' klikt, kom je op de homepage van de Contactendatabase                                                                                                    |                                                                                                  | de tip die ook geldt voor het veld 'Niet goed bereikbaar op'.                                                                      |
| Medewerker Woonplaatsbeginsel leugd         s-Hertogenbosch         Aa en Hunze         Aalten    AGB-code          AGB-code    Veld 'AGB-code' Alleen voor zorgaanbieders/GI's          Veld 'Vestigingsplaats ZA/GI'         Veld 'Naam zorgaanbieders of GI'         Gerreente         Zorganisatiescort *         Cerneente         Zorgaanbieder of GI    Naam zorgaanbieder of GI Gewerder Als je op 'Ga verder' klikt, kom je op de homepage van de Contactendatabase                                                                                                    | Naam Gemeenten                                                                                   | Zodra je in de database zit, kun je in je profiel heel makkelijk                                                                   |
| A are Hunze   Alaren     Adar Hunze     Alaren     AdB-code     AdB-code                                                                                                    | Medewerker Woonplaatsbeginsel Jeugd<br>s-Hertogenbosch                                           | meer gemeenten selecteren en toevoegen (veel makkelijker                                                                           |
| Aalten         AGB-code         AGB-code         Alleen voor zorgaanbieders/GI's         Vetd 'AGB-code'         Alleen voor zorgaanbieders/GI's         Veld 'Vestigingsplaats ZA/GI'         Alleen voor zorgaanbieders/GI's         Organisatiesoort *         Gercertificeerde instelling (GI)         Projectorganisatie Wpb         Naam zorgaanbieder of GI         Gercertificeerde instelling (GI)         Projectorganisatie Wpb         Naam zorgaanbieder of GI         Alleen voor zorgaanbieder/GI in: dit is het enige veld dat later niet meer aan te passen is.         Als je op 'Ga verder' klikt, kom je op de homepage van de Contactendatabase                                                                                                    | Aa en Hunze<br>Aalsmeer                                                                          | dan hier 🙂 ).                                                                                                    |
| AGB-code       Veid 'AGB-code'         Alleen voor zorgaanbieders/GI's       Alleen voor zorgaanbieders/GI'         Veid 'Vestigingsplaats ZA/GI'       Alleen voor zorgaanbieders/GI's         Organisatiesoort *       Veld 'Naam zorgaanbieders of GI'         Gemeente<br>Zorgaanbieder<br>Gercertificerde instelling(Gi)<br>Projectorganisatie Wpb       Veld 'Naam zorgaanbieders of GI'         Naam zorgaanbieder of GI       Alleen voor zorgaanbieder/GI in: dit is het enige veld dat later niet<br>meer aan te passen is.         Geverder       Als je op 'Ga verder' klikt, kom je op de homepage van de<br>Contactendatabase                                                                                                    | Aalten                                                                                           | Vold (ACD code)                                                                                                    |
| Vestigingsplaats ZA/GI*       Veld 'Vestigingsplaats ZA/GI'         Organisatiesoort *       Alleen voor zorgaanbieders/GI's         Veld 'Naam zorgaanbieders of GI'       Alleen voor zorgaanbieders/GI's: Tik hier zorgvuldig de naam van de zorgaanbieder/GI in: dit is het enige veld dat later niet meer aan te passen is.         Naam zorgaanbieder of GI       Alls je op 'Ga verder' klikt, kom je op de homepage van de Contactendatabase                                                                                                    | AGB-code                                                                                         | Veia 'AGB-COde'                                                                                                    |
| Vestigingsplaats ZA/GI*       Veld 'Vestigingsplaats ZA/GI'         Organisatiesoort *       Alleen voor zorgaanbieders/GI's         Organisatie Wpb       Veld 'Naam zorgaanbieders of GI'         Naam zorgaanbieder of GI       Alleen voor zorgaanbieders/GI's: Tik hier zorgvuldig de naam van de zorgaanbieder/GI in: dit is het enige veld dat later niet meer aan te passen is.         Ga verder       Als je op 'Ga verder' klikt, kom je op de homepage van de Contactendatabase                                                                                                    |                                                                                                  |                                                                                                    |
| Organisatiesoort *     Alleen voor zorgaanbieders/GI's       Gereente<br>Zorganisatie Wpb     Veld 'Naam zorgaanbieders of GI'<br>Alleen voor zorgaanbieders/GI's: Tik hier zorgvuldig de naam<br>van de zorgaanbieder/GI in: dit is het enige veld dat later niet<br>meer aan te passen is.       Naam zorgaanbieder of GI     Alleen voor zorgaanbieders/GI's: Tik hier zorgvuldig de naam<br>van de zorgaanbieder/GI in: dit is het enige veld dat later niet<br>meer aan te passen is.       Ga verder     Als je op 'Ga verder' klikt, kom je op de homepage van de<br>Contactendatabase                                                                                                    | Vestigingsplaats ZA/GI*                                                                          | Veld 'Vestigingsplaats ZA/GI'                                                                                                    |
| Organisatiesoort *         Gemeente<br>Zorganisideer<br>Gercertificeerde instelling (GI)<br>Projectorganisatie Wypb         Naam zorgaanbieder of GI         Naam zorgaanbieder of GI         Gaverder         Gaverder         Alls je op 'Ga verder' klikt, kom je op de homepage van de<br>Contactendatabase                                                                                                    |                                                                                                  | Alleen voor zorgaanbieders/GI's                                                                                                    |
| Gemeente         Zorgaanbieder         Gercertificered instelling (GI)         Projectorganisatie Wyb         Naam zorgaanbieder of GI         Alleen voor zorgaanbieder/GI in: dit is het enige veld dat later niet         meer aan te passen is.    Als je op 'Ga verder' klikt, kom je op de homepage van de Contactendatabase                                                                                                    | Organisatiesoort *                                                                               |                                                                                                    |
| Gercertificerde instelling (GI)<br>Projectorganisate Wpb Alleen voor zorgaanbieders/GI's: Tik hier zorgvuldig de naam<br>van de zorgaanbieder/GI in: dit is het enige veld dat later niet<br>meer aan te passen is. Gaverder Als je op 'Ga verder' klikt, kom je op de homepage van de<br>Contactendatabase                                                                                                    | Gemeente<br>Zorgaanbieder                                                                        | Veld 'Naam zorgaanbieders of GI'                                                                                                   |
| Naam zorgaanbieder of GI       van de zorgaanbieder/GI in: dit is het enige veld dat later niet meer aan te passen is.         Ga verder       Als je op 'Ga verder' klikt, kom je op de homepage van de Contactendatabase                                                                                                    | Gercertificeerde instelling (GI)<br>Projectorganisatie Wpb                                       | Alleen voor zorgaanbieders/Gl's: Tik hier zorgvuldig de naam                                                                       |
| Naam zorgaanbieder of GI       meer aan te passen is.         Ga verder       Als je op 'Ga verder' klikt, kom je op de homepage van de Contactendatabase                                                                                                    |                                                                                                  | van de zorgaanbieder/GI in: dit is het enige veld dat later niet                                                                   |
| Ga verder<br>Als je op <b>'Ga verder'</b> klikt, kom je op de homepage van de<br>Contactendatabase                                                                                                    | Naam zorgaanbieder of GI                                                                         | meer aan te passen is.                                                                                                    |
| Gaverder<br>Als je op <b>'Ga verder'</b> klikt, kom je op de homepage van de<br>Contactendatabase                                                                                                    |                                                                                                  |                                                                                                    |
| Contactendatabase                                                                                                    | Gaverder                                                                                         | Als ie op <b>'Ga verder'</b> klikt, kom ie op de homepage van de                                                                   |
| oon aa aa aa aa aa aa aa aa aa aa aa aa aa                                                                                                    |                                                                                                  | Contactendatabase.                                                                                                    |

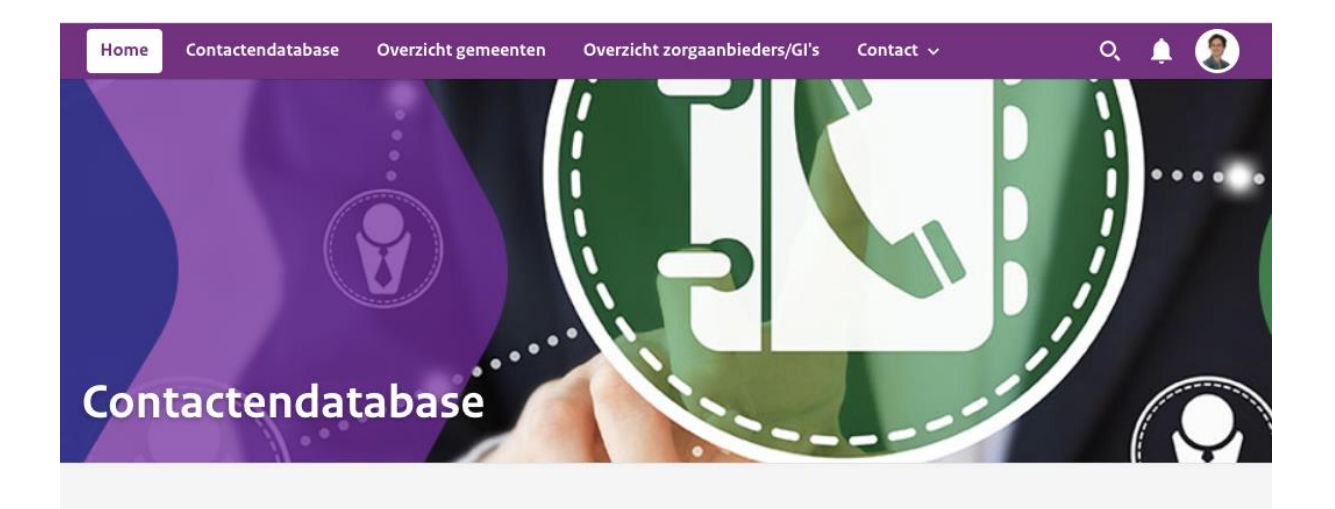

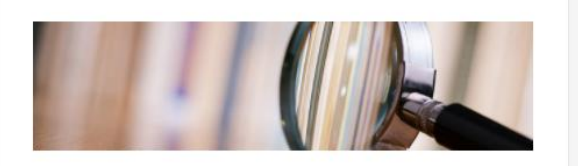

Zoeken in de database

Als u in het hoofdmenu naar 'Contactendatabase' gaat, ziet u het overzicht met alle contactpersonen. U kunt op de volgende manieren zoeken:

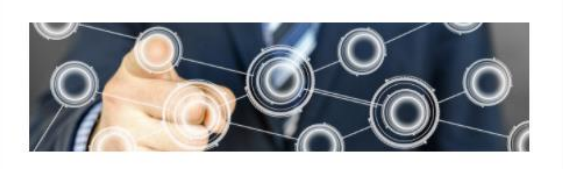

Aanpassen gegevens in de contactendatabase Het aanpassen van gegevens is eenvoudig. Rechtsboven in de

#### menubalk kunt u kiezen voor profiel. Hier kunt u eenvoudig uw

#### Homepage

Op de homepage staat beknopte informatie over zoeken in de database. De contactendatabase zelf vind je onder het tweede hoofdmenu. Je kunt je eigen profiel eenvoudig aanpassen. Wellicht ook leuk om een foto toe te voegen?

### Nieuwe collega toevoegen of verwijderen profiel?

- Als een collega ook toegang wil tot de database, kan hij of zij toegang aanvragen via wpb.pleio.nl; de toegangsaanvraag wordt door het Ketenbureau goedgekeurd (meestal dezelfde dag). Vervolgens kan een profiel worden aangemaakt.
- Verander je van functie, ga je uit dienst of wil je om een andere reden jouw profiel verwijderen, stuur ons dan een mailtje (<u>ketenbureau@i-sociaaldomein.nl</u> of <u>dimphy.vanderzanden@i-sociaaldomein.nl</u>) dan verwijderen wij jouw profiel. Je pleio-account kun je wel zelf verwijderen. Op deze manier houden we de contactendatabase actueel.

## Vragen of opmerkingen

Heb je vragen of opmerkingen over de contactendatabase, of vragen over inloggen, stuur een mail naar <u>Dimphy van der Zanden</u> en <u>Ketenbureau@i-sociaaldomein.nl.</u> Wij proberen de vraag binnen 2 dagen te beantwoorden.